# <u>Manual de Agendamento para Descarga de</u> <u>Biorredutor</u>

## **1- OBJETIVO:**

1.1- Este manual tem por objetivo informar passo a passo os procedimentos de cada usuário para o acesso ao agendamento para descarga de biorredutor.

## 2- TIPOS DE USUÁRIOS:

- UPEs
- Consultas
- Portaria
- Alto Forno
- Gerenciamento
- Transportadoras
- Transporte Dedicado

## **3- PROCEDIMENTOS PARA O ACESSO:**

#### 3.1- Procedimentos para GERENCIAMENTO.

• Acessar o site <u>www.agendeam.com.br</u>

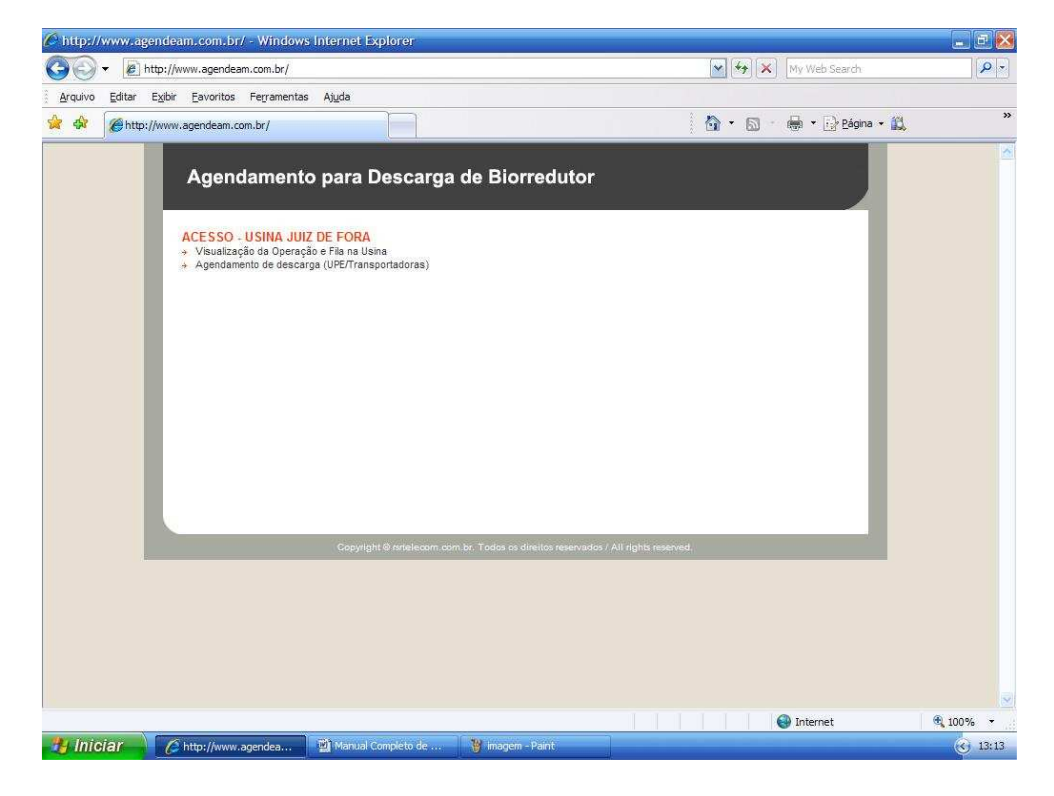

• Clicar em "Visualização da Operação e Fila da Usina".

• Caso você tenha esquecido sua senha, digitar o seu usuário e clicar em "Esqueceu a senha?" que imediatamente o site enviará ao email cadastrado a sua senha para recordá-lo.

| AGENDEAM     |                                                                                              | Windows Internet Ex | NOTE:                                   |                     | × Mullich Carach           |          |
|--------------|----------------------------------------------------------------------------------------------|---------------------|-----------------------------------------|---------------------|----------------------------|----------|
|              | ittp://www.agendeam.com.br/ujt/                                                              |                     |                                         |                     | My web Search              |          |
| Ardnivo Egic | ar <u>Exi</u> dir <u>E</u> avoritos Pe <u>r</u> ramentas<br>AGENDEAM/RSRTELECOM - ADMINISTRA | ÇÃO                 |                                         | - 6                 | 🔹 🖶 🔹 🔂 <u>P</u> ágina 🔹 🚉 | ×        |
|              | Agendamento p                                                                                | oara Descarga       | de Biorredutor<br><sub>Usuário: G</sub> | IOVANNI REFOSCO - ( | 06/02/2011 20:25           | ^        |
|              | JUIZ DE FORA                                                                                 |                     |                                         |                     | _                          |          |
|              | CONSULTA<br>Entrada Caminhões<br>Agendamentos Pendentes<br>Agendamentos por día<br>Relatório |                     | Bem vi                                  | ndo                 | - 1                        |          |
|              | PORTARIA<br>Entrada Caminhões<br>Procurar Caminhões<br>Monitor                               |                     |                                         |                     |                            |          |
|              | ALTO FORNO<br>Caminhões                                                                      |                     |                                         |                     |                            |          |
|              | GERENCIAMENTO<br>Entrada Caminhões<br>Mensagem para Agenda                                   |                     |                                         |                     | _                          |          |
|              | SAIR                                                                                         |                     |                                         |                     | _                          |          |
|              | AGENDADO<br>Identifica para quando foi<br>feito o agendamento da<br>descarga                 |                     |                                         |                     |                            | L        |
|              | FILA<br>Indica CT dentro do<br>estacionamento esperando<br>para descarga                     |                     |                                         |                     |                            |          |
|              | CHAMADO DA PORTARIA<br>Indica que o motorista foi<br>chamado para descarga                   |                     |                                         |                     |                            |          |
|              | EM DESCARGA<br>Indica que o CT esta                                                          |                     |                                         |                     |                            |          |
| oncluído     |                                                                                              |                     |                                         |                     | 🚱 Internet                 | 🔍 100% 🔫 |
| 🔧 Iniciar    | AGENDEAM/RSRTELE                                                                             | 🙆 Manuals           | Manual Completo de                      | 🍟 imagem - Paint    |                            | 30:25    |

• Inserir usuário, senha e clicar em "entrar".

#### • Clicar em "Entrada Caminhões".

| 🖉 AGENDEAM/F          | RSRTELECOM - ADMINISTRAÇ                                                              | .ÃO - Wind               | lows Interne        | t Explorer                                                  |                     |                      |                            | . 8 😣    |
|-----------------------|---------------------------------------------------------------------------------------|--------------------------|---------------------|-------------------------------------------------------------|---------------------|----------------------|----------------------------|----------|
| <b>O</b> O • <b>E</b> | )<br>http://www.agendeam.com.br/u                                                     | ijf/                     |                     |                                                             |                     | 49 🗙 My              | Web Search                 | P -      |
| Arquivo Edita         | r E <u>x</u> ibir <u>E</u> avoritos Fe <u>r</u> ramen                                 | itas <mark>Aju</mark> da |                     |                                                             |                     |                      |                            |          |
| 👷 🏟 🍘 🍘               | GENDEAM/RSRTELECOM - ADMINIS                                                          | STRAÇÃO                  |                     |                                                             | <b>a</b> -          | 5 - 4                | • 🔂 <u>P</u> ágina • 🌋     | 1 »      |
|                       | Agendamento                                                                           | o para                   | Descarç             | ga de Biorredutor<br>Usuário: C<br>Buscar por data: 05/02/2 | 011 OK              | - 06/02/2<br>Lista d | 2011 20:27<br>le Caminhões |          |
|                       | Entrada Caminhões                                                                     | SENHA                    | AGENDA              | CAMINHÃ                                                     | 2                   | STATUS               |                            |          |
|                       | Agendamentos Pendentes<br>Agendamentos por día<br>Relatório                           | 0072                     | 06/02/2011          | UPE LAGOA<br>(FFF1234)                                      |                     | FILA                 | ABRIR                      |          |
|                       | PORTARIA                                                                              | 0071                     | 06/02/2011<br>11:30 | UPE LAGOA<br>(HFX8279)                                      |                     | FILA                 | ABRIR                      | -        |
|                       | Procurar Caminhões<br>Monitor                                                         | 0073                     | 06/02/2011<br>16:30 | UPE PONTAL<br>(EEE1234)                                     |                     | FILA                 | ABRIR                      |          |
|                       | ALTO FORNO<br>Caminhões<br>GERENCIAMENTO<br>Entrada Caminhões<br>Mensagem para Agenda | 0074                     | 06/02/2011<br>23:30 | UPE CHACARA<br>(ASD1234)                                    |                     | FILA                 | ABRIR                      |          |
|                       |                                                                                       | 0075                     | 07/02/2011<br>05:00 | UPE CHACARA<br>(ZXC1234)                                    |                     | FILA                 | ABRIR                      |          |
|                       |                                                                                       | 0076                     | 07/02/2011<br>10:00 | UPE PALMEIRA<br>(BBV5432)                                   |                     | FILA                 | ABRIR                      |          |
|                       | SAIR                                                                                  | 0078                     | 07/02/2011<br>11:30 | UPE LAGOA<br>(MMG9840)                                      |                     | FILA                 | ABRIR                      |          |
|                       | Legenda                                                                               |                          |                     |                                                             |                     |                      |                            |          |
|                       | AGENDADO<br>Identifica para quando foi<br>feito o agendamento da<br>descarga          |                          |                     |                                                             |                     |                      |                            |          |
|                       | FILA<br>Indica CT dentro do<br>estacionamento esperando<br>para descarga              |                          |                     |                                                             |                     |                      |                            |          |
|                       | CHAMADO DA PORTARIA<br>Indica que o motorista foi<br>chamado para descarga            |                          |                     |                                                             |                     |                      |                            |          |
|                       | EM DESCARGA<br>Indica que o CT esta                                                   |                          |                     |                                                             |                     |                      |                            |          |
|                       |                                                                                       |                          |                     |                                                             |                     | 🚱 In                 | ternet                     | 🔍 100% 🔹 |
| Iniciar               | AGENDEAM/RSRTELE                                                                      | 🔜 🙆 Mar                  | iuals               | Manual Completo de                                          | 谢 imagem 37 - Paint |                      |                            | 30:27    |

• Algumas pessoas indicadas pela Usina terão acesso de Gerenciamento, estas pessoas terão a condição de realizar mudanças nos status dos caminhões, para mudar o status de um caminhão clicar em Abrir e marque o status que queira mudar que o caminhão automaticamente mudará sua condição no site.

| AGENDEAM/RSRIELE                                                                                   | COM - ADMINISTRAÇÃO -                                                                                                    | - Windows Internet Explorer                                                                                                    |                                                   |                                | e E 隆      |
|----------------------------------------------------------------------------------------------------|----------------------------------------------------------------------------------------------------|----------------------------------------------------------------------------------------------------|---------------------------------------------------|--------------------------------|------------|
| G () ▼ (ℓ) http://v                                                                                | www.agendeam.com.br/ujf/                                                                                                    |                                                                                                    |                                                   | My Web Search                  | · · · ·    |
| Arquivo Editar Exibir                                                                              | Eavoritos Ferramentas                                                                                                    | Ajuda                                                                                                    |                                                   |                                |            |
|                                                                                                    | RSRTELECOM - ADMINISTRAC                                                                                                    | ção                                                                                                    | 6                                                 | 🔹 🐻 🔹 🖶 🔹 🔂 <u>P</u> ágina 🔹 🕵 | **         |
| 1                                                                                                  | Agendamento p                                                                                                    | oara Descarga de Biorred                                                                                                    | <b>utor</b><br>Usuário: GIOVANNI REFOSCO          | 0 - 06/02/2011 20:27           |            |
| JL                                                                                                 | JIZ DE FORA                                                                                                    | istar Caminhões                                                                                                    |                                                   | ID: 72                         |            |
| CONS<br>Enhad<br>Agend<br>Agend<br>Proru<br>Monit<br>ALTO<br>Camin<br>GERE<br>Enhad<br>Mensa<br>SA | ULTA<br>Is Caminhães<br>amentos Pendantes<br>amentos pendantes<br>amentos por dia<br>no<br>ARIA<br>a Caminhães<br>ar<br>COMENTO<br>la Caminhães<br>gem para Agenda<br>IR | SENHA: 0072<br>BIOENERGIA UPE: UPE LAGO/<br>No. 10TA FISCAL: 456<br>SÉRIE NOTA FISCAL: 2<br>DATAHORA: 04/02/2011<br>GCA: 1020<br>BRC: 3030<br>TRANSPORTADORA: TRANSPOR<br>PLACA DA CARRETA: FFF124<br>DATA AGENDAMENTO: 06/02/2011<br>CHEGADA: 05/02/2011 | 4<br>14:08<br>TADORA FIGUEIREDO<br>10:00<br>11:05 |                                |            |
| Lege                                                                                               | enda                                                                                                    | AGENE AGENE                                                                                                    | DAMENTO                                           |                                |            |
| AGEI<br>Ident<br>feito                                                                             | NDADO<br>ifica para quando foi<br>o agendamento da                                                                                                    | O CHAM                                                                                                    | ADA PORTARIA                                      |                                |            |
| desca                                                                                              | arga                                                                                                    | O AIRAS                                                                                                    |                                                   |                                |            |
| FILA<br>Indio<br>estac                                                                             | a CT dentro do<br>ionamento esperando                                                                                                    | O BLOUL                                                                                                    | SCARGA                                            |                                |            |
| para                                                                                               | descarga                                                                                                    | O BLOQU                                                                                                    | JEADO AUTO-FORNO                                  |                                |            |
| Indic                                                                                              | a que o motorista foi                                                                                                    | O CONCL                                                                                                    | .000                                              |                                |            |
| cham<br>mar r                                                                                      | nado para descarga                                                                                                    | O EXCLU                                                                                                    | IIR REGISTRO DEFINITIVO                           |                                |            |
| Indic                                                                                              | a que o CT esta                                                                                                    | O LACE                                                                                                    |                                                   |                                | ( <b>v</b> |
|                                                                                                    |                                                                                                    |                                                                                                    |                                                   | Internet                       | 🔍 100% 👻   |
| (An instance)                                                                                      |                                                                                                    | Manual Com                                                                                                    | oleto de 🛛 🕲 imagem 37 - Paloi                    |                                | 20.20.28   |

• Caso você queira mandar uma mensagem para todas as UPEs e Transportadoras clicar em "Mensagem para Agenda".

| C AGENDEAM/R   | SRTELECOM - ADMINISTRAÇ                                                                                                    | 0 - Windows Internet Explorer                                                                                 | _ Ē 赵    |
|----------------|----------------------------------------------------------------------------------------------------|----------------------------------------------------------------------------------------------------|----------|
| <b>G</b> - E   | http://www.agendeam.com.br/uj                                                                                                    | / 😽 🗙 My Web Search                                                                                           | [· ] Q   |
| Arquivo Editar | Exibir Eavoritos Ferrament                                                                                                    | is Ajuda<br>RAÇÃO 💮 - 🔂 - 👼 - 🕞 Bégina -                                                                      | ×        |
|                | Agendamento                                                                                                    | para Descarga de Biorredutor<br>Usuário: GIOVANNI REFOSCO - 06/02/2011 20:37                                  |          |
|                | CONSULTA<br>Entrada Caminhães<br>Agendamentos Pendenies<br>Agendamentos por día<br>Relation<br>PORTABIA<br>Entrada Caminhães<br>Monitor<br>ALTO FORIO<br>Caminhães<br>BERENCIAMENTO<br>Entrada Caminhães<br>Mensagem para Agenda | MENSAGEM<br>ATENÇÃO<br>Esta programado inidiar Agendamento pelo Site RSR<br>Telecom dia 1402<br>Fique ligedo! | Ŧ        |
|                | Legenda<br>AGENDADO<br>Identifica para quando foi<br>feito o agendamento da<br>descarga                                                                                                    |                                                                                                    |          |
|                | FILA<br>Indica CT dentro do<br>estacionamento esperando<br>para descarga<br>CHAMADO DA PORTARIA<br>Indice que o motorista foi                                                                                                    |                                                                                                    |          |
|                | chamado para descarga<br>EM DESCARGA<br>Indica que o CT esta                                                                                                    |                                                                                                    |          |
|                |                                                                                                    | 🚱 Internet                                                                                                    | 🕄 100% 👻 |
| 背 Iniciar      | AGENDEAM/RSRTELE                                                                                                    | 🚰 Manuais 🛛 👹 Manual Completo de 👸 imagem 38 - Paint                                                          | 20:37    |

• Para os itens não mencionados, ler os manuais de Consulta, Portaria e Alto Forno.